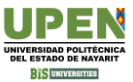

## Obtención del PASE DE INGRESO al examen de admisión en plataforma CENEVAL

### Acceder a la siguiente liga:

http://registroenlinea.ceneval.edu.mx/RegistroLinea/indexCerrado.php

|                                                                                                    |          | BIENVENIDOS AL REGISTRO EN LÍNEA<br>AVISO DE PRIVACIDAD                                                                                                    |                                       |
|----------------------------------------------------------------------------------------------------|----------|----------------------------------------------------------------------------------------------------|---------------------------------------|
| CENTRO NACIONAL DE EVALUACIÓN PARA LA EDUCAC<br>México, utilizará sus datos personales aquí recabados para a<br>ealizando . Para mayor información acerca del tratamiento y<br>Es fundamental que la información proporcionada coincida ex<br>partir de este proceso. Asegúrense de revisar y verificar cuida | 1.<br>2. | En MATRÍCULA deberá ingresar la ficha<br>que obtuvo al registrarse. (con números<br>letras y guiones)<br>En PROGRAMA deberá indicar la<br>CARRERA a la que desea ingresar. | sta),<br>omo<br>iplet<br>pano<br>ació |
| Institución:                                                                                                    |          | Universidad Politécnica del Estado de Nayarit (PRESENCIAL)                                                                                                    | ~                                     |
| Matrícula:                                                                                                    |          | L-MC008476                                                                                                    |                                       |
| Programa/Carrera:                                                                                                    |          | L-MCP - LICENCIATURA EN MÉDICO CIRUJANO Y PARTERO                                                                                                    | ~                                     |
| Campus/Facultades/Escuelas donde desea inscribirse:                                                                                                    |          | UNIVERSIDAD POLITÊCNICA DEL ESTADO DE NAYARIT                                                                                                    | ~                                     |
| Jna vez registrado, usted mismo podrá hacer ediciones a :                                                                                                    | sus dat  | os hasta el término del periodo de registro. Para ello, únicamente deberá i<br>Aceptar                                                                                     | ingr                                  |

Si el nombre que aparece a continuación no es el suyo; por favor, presione el botón "Regresar" y verifique sus datos.

Al ser la primera vez que entra a su cuenta, es necesario que genere una contraseña antes de continuar. Apunte esta contras sistema a editar su registro o recuperar su pase de ingreso

La contraseña es libre, alfanumérica y deberá contar con un mínimo de 4 caracteres.

| Nombre:        | GONZALEZ HERNANDEZ ALEJA | NDRO                                                                  |
|----------------|--------------------------|-----------------------------------------------------------------------|
| Contraseña :   | ••••                     |                                                                       |
| Confirmación : | ••••                     | 3. En CONTRASENA debera poner cuatro<br>dígitos, los que usted elija. |
|                |                          |                                                                       |

Aceptar

### Registro en línea EXANI II con validación de prog<u>rama 2024</u>

#### **INSTRUCCIONES**

Nombre: GONZALEZ HERNANDEZ ALEJANDRO Registro: EXANI II con validación de programa 2024 Estado: Activo

Opciones: Editar su registro al examen

## 5. Deberá capturar la información solicitada y dar clic en SIGUIENTE.

### Registro en línea EXANI II con validación de programa 2024

El símbolo (\*) identifica a los datos que obligatoriamente debe llenar en esta sección.

#### Identificación del sustentante

| Verifique que sus apellidos y nombre(s) sean corr<br>Nombre completo | ectos, ya que una vez completado todo su registro, éstos no podrán ser editados bajo ninguna circunstancia o mo |
|----------------------------------------------------------------------|----------------------------------------------------------------------------------------------------|
| (*) Apellido paterno                                                 | GONZALEZ                                                                                                    |
| (*) Apellido materno                                                 | HERNANDEZ                                                                                                    |
| (*) Nombre(s)                                                        | ALEJANDRO                                                                                                    |
| (*) Fecha de nacimiento                                              | Ano 🗙 /Mes 🗙 /Dia 🗙                                                                                             |
| (*)Sexo                                                              | Hombre ¢                                                                                                    |
| (*)Lugar de nacimiento                                               | Seleccione su lugar de nacimiento \$                                                                            |
| (*) CURP                                                             |                                                                                                    |
| (*) Estado civil                                                     | Soltero(a)                                                                                                    |
| Domicilio Particular                                                 |                                                                                                    |
| (*)Calle                                                             |                                                                                                    |
| (*)Número exterior                                                   |                                                                                                    |
| Número interior                                                      |                                                                                                    |
| (*)Entidad federativa o región                                       | Seleccione su entidad federativa \$                                                                             |
| (*)Delegación / Municipio                                            | Seleccione su delegación / municipio 💠                                                                          |
| Colonia / Localidad                                                  | Seleccione su colonia / localidad 🗘                                                                             |
| Ciudad                                                               |                                                                                                    |
| Código postal                                                        |                                                                                                    |
| Teléfono particular (lada) - (teléfono)                              | -                                                                                                    |
| Teléfono oficina (lada) - (teléfono)                                 |                                                                                                    |
|                                                                      | Datos de localización                                                                                           |
| (*)Teléfono localización (lada) - (teléfono)                         | •                                                                                                    |
| Correo electrónico                                                   |                                                                                                    |

Siguiente

## 6. Complete las 6 SECCIONES del registro para obtener su pase de ingreso.

#### Menú de secciones del Registro

Complete las siguientes secciones del registro para obtener su pase de ingreso. Seleccione el vínculo "llenar" para completar cada una de las secciones.

|           | Tabla de secciones |        |  |
|-----------|--------------------|--------|--|
| Sección 1 | incompleta         | llenar |  |
| Sección 2 | incompleta         | llenar |  |
| Sección 3 | incompleta         | llenar |  |
| Sección 4 | incompleta         | llenar |  |
| Sección 5 | incompleta         | llenar |  |
| Sección 6 | incompleta         | llenar |  |

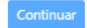

# 7. IMPRIMIR y FIRMAR el pase de ingreso al examen para presentarlo el viernes, 6 de diciembre.

| Al momento de ingresar al examen es necesario presentar:  Este documento impreso Una identificación con fotografia (credencial para votar expedida por el Instituto Nacional Electoral (INE) o si te Lápito Federal Electoral (IFE) o el pasaporte) Goma Sacapuntas Número de folio: 65883-112 (ún <sup>0</sup> ) e intransferible) LSOFT-2 G                           | odavía está vigente la del |
|----------------------------------------------------------------------------------------------------|----------------------------|
| Al momento de ingresar al examen es necesario presentar:  Este documento impreso Una identificación con fotografía (credencial para votar expedida por el Instituto Nacional Electoral (INE) o si te Instituto Federal Electoral (IFE) o el pasaporte) Lápiz del núm. 2 o 2 ½ Gorna Sacapuntas  Número de folio: 65881º2 (unit) e intransferible) Matricula:  ISOFT-2 0 | odavía está vigente la del |
| Número de folio: 6588s. (*2 (ún <sup>-</sup> ) e intransferible)<br>Matricula: I-SOFT-2 o                                                                                                    |                            |
| Matricula: I-SOFT-2 0                                                                                                    |                            |
|                                                                                                    |                            |
| Nombre del sustentante: HUGO                                                                                                    |                            |
| Programa/Carrera: INGENIERÍA EL SOFT RE                                                                                                    |                            |
| Nombre del examen: EX2 - EXAMEN NAC of ALT TINGRESO A LA EDUCACIÓN SUPERIOF                                                                                                    | 2                          |
| Lugar en que lo va a presentar: UNIVERSIDAD POLIT                                                                                                    |                            |
| DR. IGNACIO CUESTA BARY 30 JIDO LA CANTERA 63506<br>(311)/1245454<br>TEPIC NAYARIT                                                                                                    |                            |
| Fecha y horario en que tendrá lugar el 28 - Octubre - 2023<br>examen: 09:00 - 13:30                                                                                                    |                            |
| Su registro se ha realizado con éxito (5I-SOFT-23004013818320). No es necesario confirmar que ha sido registrado.                                                                                                    |                            |
| Este documento es su pase de ingreso al examen.                                                                                                    |                            |
|                                                                                                    |                            |
|                                                                                                    |                            |
|                                                                                                    |                            |

En caso de no presentar ninguna identificación oficial con fotografía, **no se le permitirá el acceso al examen de admisión**, así mismo en caso de traer calculadora científica se le retirará y tendrá que realizar el examen sin ella. (Sólo se permite calculadora básica)